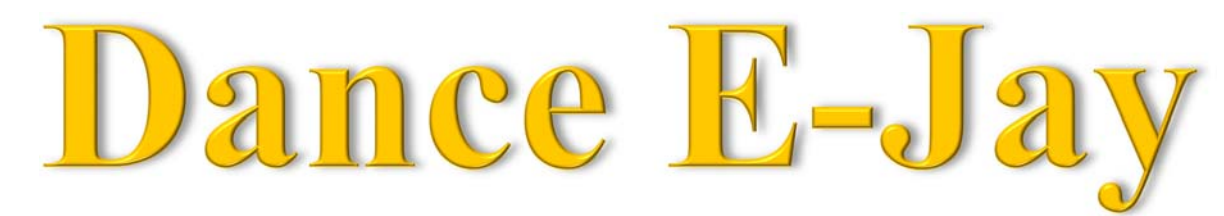

**Directions:** You NEED to bring headphones in order to work on this project!! No headphones=No work!

Login in as Zesty Test before running the software

Username: zestytest Password: Password1

- ✓ Grab a Dance E-Jay CD from my desk that correlates to your Computer #.
- ✓ Grab a portable optical drive (DVD/CD Drive) from the case by the flag again make sure the # matches your computer #.
- ✓ Open **My Computer** D: drive
  - Double-click Dance E-Jay folder
  - Open the **D\_EJAY2** folder, then open the **EJAY** folder
  - Double-click DANCEJAY icon (Sunflower <sup>●</sup>)
- ✓ Dance E-Jay runs a system check (hit Esc key to cancel after first time).
- ✓ Click New button on the right toolbar
  - Click Yes to message about deleting sample mix
- $\checkmark \text{ Make 1 song that is 3-5 minutes in length.}$ (10 pts)
- ✓ You need to use sound samples from all of the sections located at the bottom of the screen for your song.
  (10 sample sections in all) BE CREATIVE.
  (5 pts)
- ✓ You also need to include a **voice sample** of yourself! (5 pts)
- ✓ Make sure you save your song at the end of each day as LastName My Mix
- ✓ Once you have created a GOOD 3-5 minute song export your song as a .wav file into your E-Jay folder
  - Save as LastName My Song
  - You must have 2 files, an E-Jay file (.mix) and an Exported (.wav) file.
- $\checkmark$  A major part of your grade for this project is **effort** and **creativity**! (5 pts)

## MAKE SURE YOU GIVE THE CD BACK TO ME AT THE END OF EACH CLASS PERIOD! If you don't you won't be able to use it the next day!!! 25 Total Points